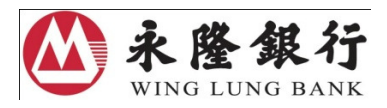

## 加強海外自動櫃員機交易保安措施 -

## 海外自動櫃員機交易功能 (包括提款及現金透支)

## 啓動步驟指引

為進一步加強自動櫃員機服務的保安措施,按香港金融管理局的最新指引,由 2013年3月1日起,本港所有提款卡及信用卡的海外自動櫃員機交易功能(包括 提款及現金透支)會被預先設定為「未啓動」,而在上述措施生效前,您現有的 海外提款限額將維持不變。

為確保於 2013 年 3 月 1 日或以後, 閣下能繼續使用海外自動櫃員機的提款服務,您必須預先透過以下電子渠道設定啓動日期及提款限額:

| А. | 自 <b>動櫃員機</b> | 2  |
|----|---------------|----|
| B. | 網上銀行          | 13 |
| C. | 電話銀行          | 24 |

# A.自動櫃員機

# 各貼有此。銀通標誌的自動櫃員機均可進行有關設定。

| 1.1 | 查詢現有交易設定狀態    | 3  |
|-----|---------------|----|
| 1.2 | 啓動海外自動櫃員機交易設定 | 5  |
| 1.3 | 更改海外自動櫃員機交易設定 | 8  |
| 1.4 | 終止海外自動櫃員機交易設定 | 11 |

### 1.1 查詢現有交易設定狀態

- 1 插入您的卡,然後輸入6位數字有效密碼。
- 2 選擇「更改卡設定」

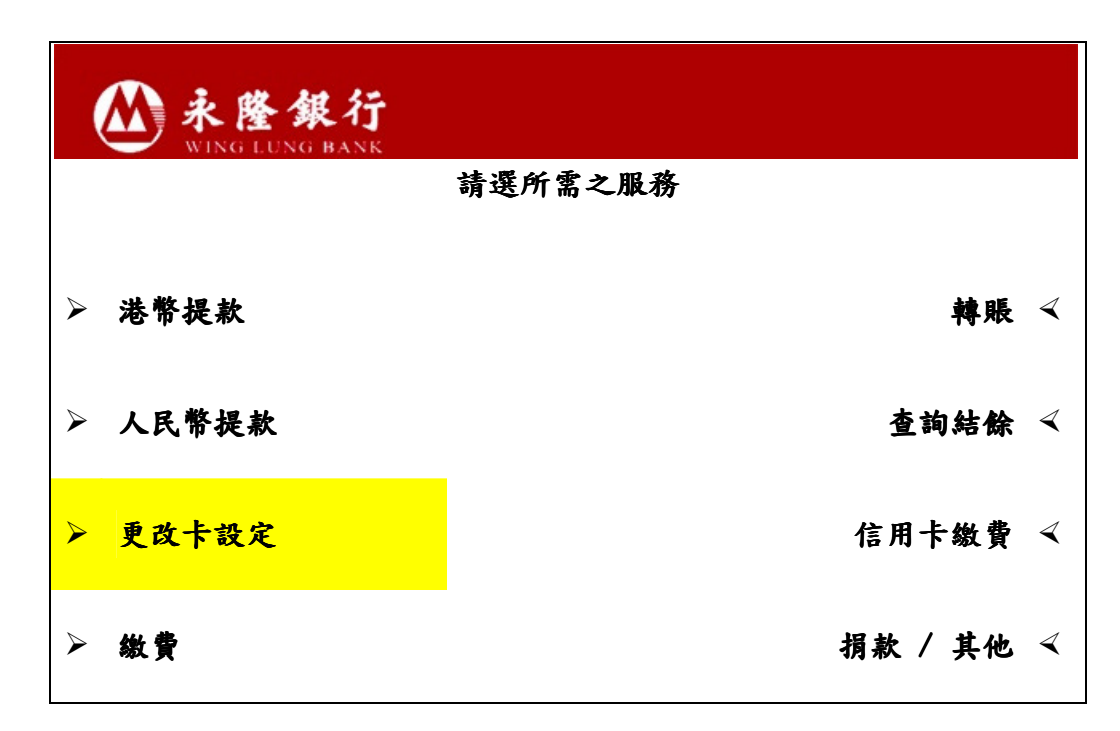

3 選擇「海外交易設定」

| ····································· |         |
|---------------------------------------|---------|
|                                       | 請選所需之服務 |
|                                       |         |
| ▶ 更改私人密碼                              |         |
| ➢ 海外交易設定                              |         |
|                                       |         |
|                                       |         |
|                                       |         |

4 假如您從**未啓動**此卡的海外自動櫃員機交易設定,您會看到以下畫面。您可 參閱 1.2 部分的步驟啓動設定。

| ····································· |               |    |   |
|---------------------------------------|---------------|----|---|
|                                       | 海外交易服務尚未啟動    |    |   |
| 服務開始日期:                               |               |    |   |
| 服務終止日期:                               |               |    |   |
| 海外交易服務之<br>每日最高提款限額:                  | \$20, 000. 00 |    |   |
| 取消                                    |               | 啟動 | 4 |

5 假如您**已啓動**此卡的海外自動櫃員機交易設定,您可看到以下畫面。您可跟 隨 1.3 部分的步驟更改設定。

| ····································· |             |               |
|---------------------------------------|-------------|---------------|
| <u>ب</u> لا                           | 每外交易服務將會被啟動 |               |
|                                       |             |               |
| 服務開始日期:                               | 2013年12月1日  | 更改 ∢          |
|                                       |             |               |
| 服務終止日期:                               | 2013年12月30日 | 更改 ≺          |
|                                       |             |               |
| 海外交易服務之                               | \$8,000,00  | 更改 ∢          |
| 每日最高提款限額:                             |             |               |
|                                       |             | - the share 1 |
|                                       |             | 確定 <          |

#### 1.2 啓動海外自動櫃員機交易設定

- 1. 插入您的卡,然後輸入6位數字有效密碼。
- 2. 選擇「更改卡設定」
- 3. 選擇「海外交易設定」
- 4. 選擇右下角「啓動」

| ( | ····································· |                  |      |
|---|---------------------------------------|------------------|------|
|   |                                       | 海外交易服務尚未啟動       |      |
|   |                                       |                  |      |
|   | 服務開始日期:                               |                  |      |
|   | 服務終止日期:                               |                  |      |
|   | 海外交易服務之                               | ቀጋቢ በበብ          |      |
|   | 每日最高提款限額:                             | <b>\$20, 000</b> |      |
|   | 取消                                    |                  | 啟動 ∢ |

5. 輸入服務開始日期,格式為「日日月月年年年」;例如 2013 年 3 月 1 日,請輸入 01032013。輸入後,請按鍵盤上的「確定」。

| <b>於於整銀行</b><br>WING LUNG BANK |          |
|--------------------------------|----------|
| 請輸入服務開始日期                      |          |
| 並按輸入鍵                          |          |
| 例如:2011 年 2 月 28 日應輸入          | 為        |
| 28022011                       |          |
|                                |          |
|                                |          |
|                                |          |
|                                |          |
|                                | 01032013 |

6. 輸入服務終止日期,格式為「日日月月年年年」;例如 2013 年 3 月 1
 日,請輸入 01032013;然後按「輸入」,以確認設定。

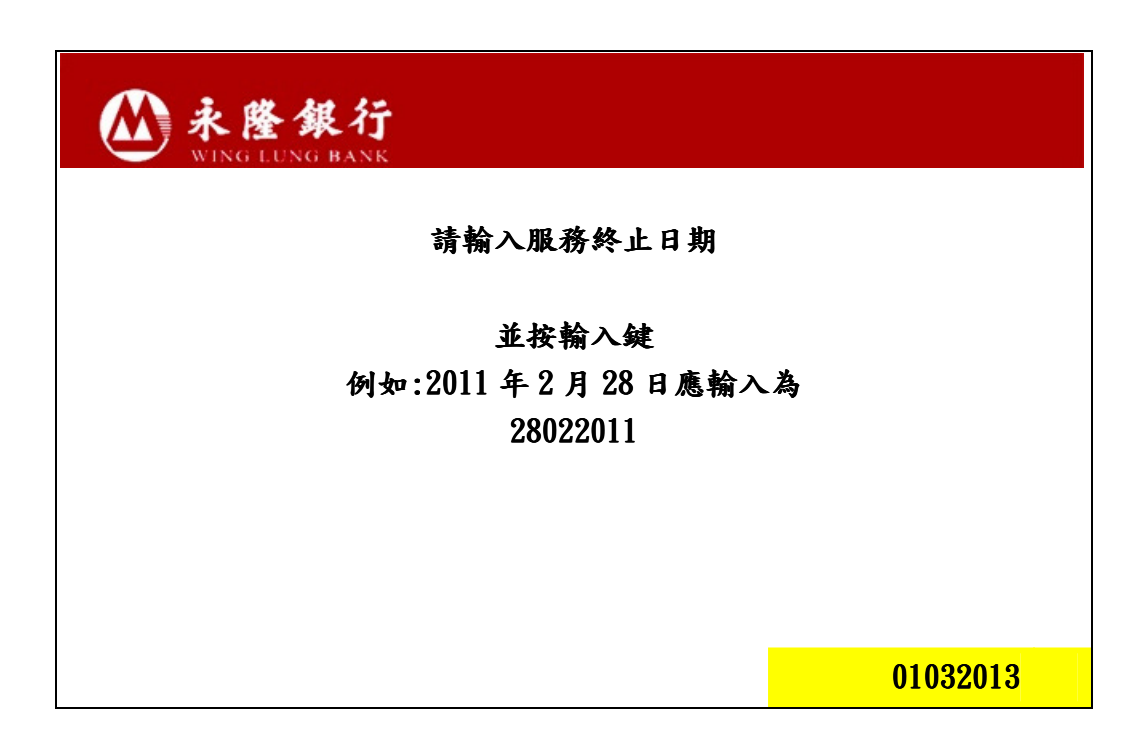

 輸入提款限額,再按「輸入」。您的指示會即時處理。如您在本行的個人 資料紀錄已登記有效的手提電話號碼,我們會於有關指示成功設定後,透 過短訊通知您。

| <b>於於整銀行</b><br>WING LUNG BANK |        |
|--------------------------------|--------|
| 每日最高提款限額<br>為\$20,000          |        |
| 請輸入提款限額                        |        |
| 並按輸入鍵                          |        |
|                                |        |
|                                | \$8000 |

| <b>於</b><br>秋隆銀行<br>WING LUNG BANK | 每外交易服務將會 | 被啟動      |      |
|------------------------------------|----------|----------|------|
| 服務開始日期:                            | 2013年3月  | 18       | 更改 🗸 |
| 服務終止日期:                            | 2013年3月  | 1日       | 更改 ∢ |
| 海外交易服務之<br>每日最高提款限额:               |          | \$8, 000 | 更改 🗸 |
|                                    |          |          | 確定 ∢ |

8. 請核對已經輸入的資料。如正確無誤,請按「確定」;如欲修改設定, 請按「更改」。

9. 當有關指示完成設定後,系統會顯示以下畫面。請選擇「是」以取得客 戶通知書。

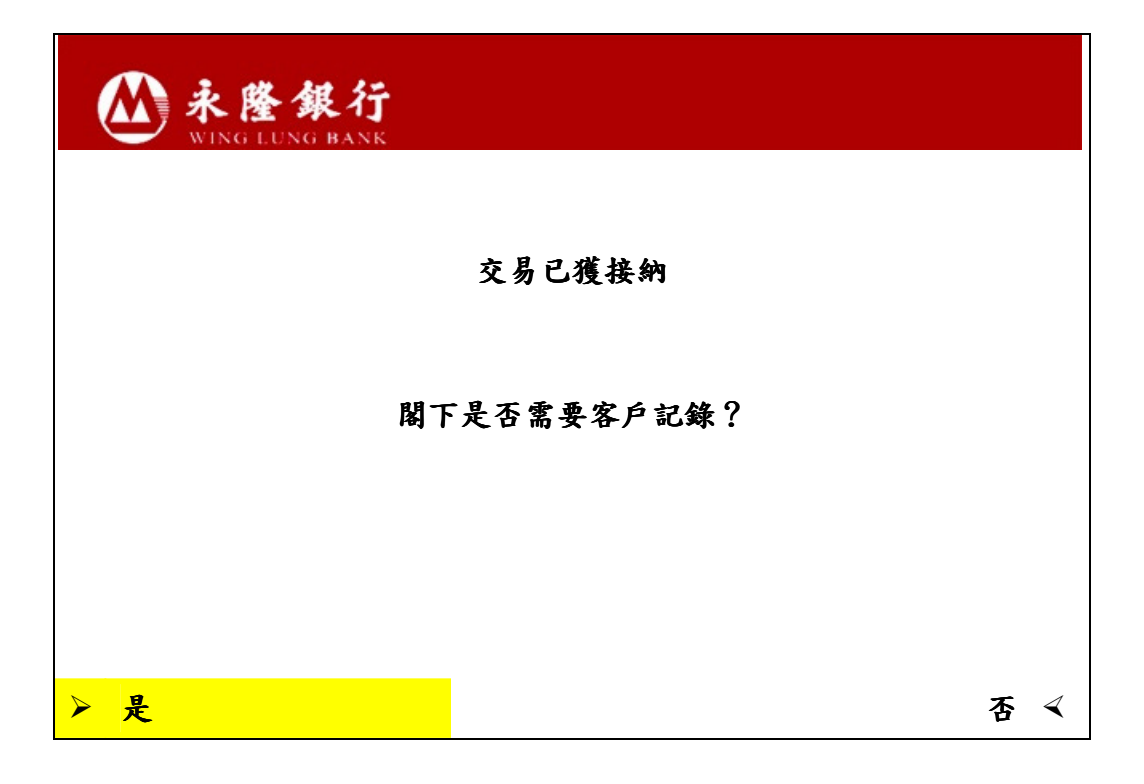

#### 1.3 更改海外自動櫃員機交易設定

- 1 插入您的卡,然後輸入6位數字有效密碼。
- 2 選擇「更改卡設定」
- 3 選擇「海外交易設定」
- 4 選擇「更改」以更改原本的設定。例如:更改服務開始日期:
  - 4.1 選擇服務開始日期旁的「更改」

| ····································· |             |      |
|---------------------------------------|-------------|------|
| 海                                     | 外交易服務將會被啟動  |      |
| 服務開始日期:                               | 2013年12月1日  | 更改 < |
| 服務終止日期:                               | 2013年12月30日 | 更改 🗸 |
| 海外交易服務之<br>每日最高提款限額:                  | \$8, 000    | 更改 🧹 |
|                                       |             | 確定 ∢ |

4.2 輸入服務開始日期,格式為「日日月月年年年年」;例如 2013 年 3 月 1 日,請輸入 01032013。輸入後,請按鍵盤上的輸入鍵。

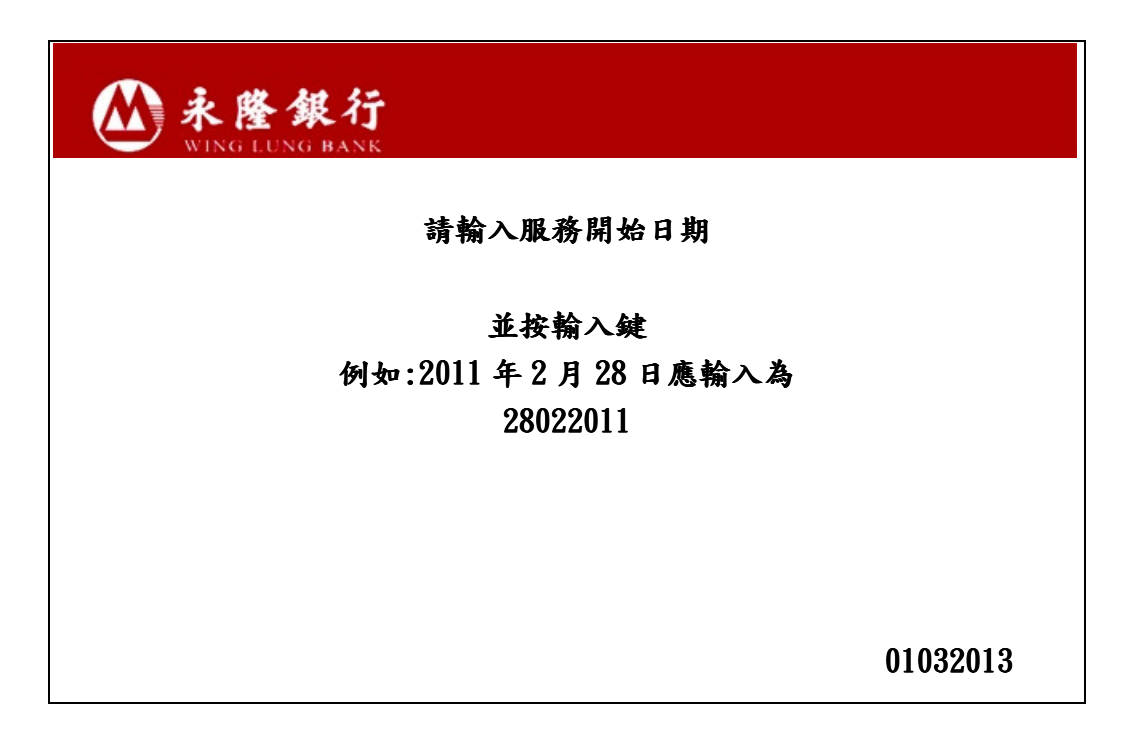

**4.3** 請核對已經輸入的資料。如正確無誤,請按「確定」;或按「更改」修 正設定,再按「確定」完成更改程序。

| <b>於於於</b><br>WING LUNG BANK | 啟動設定        |      |
|------------------------------|-------------|------|
| 服務開始日期:                      | 2013年 3月 1日 | 更改 ∢ |
| 服務終止日期:                      | 2013年12月31日 | 更改 ∢ |
| 海外交易服務之<br>每日最高提款限額:         | \$8,000     | 更改 🗸 |
|                              |             | 確定 < |

4.4 當有關指示完成設定後,系統會顯示以下畫面。客戶請選擇「是」以取 得客戶通知書。

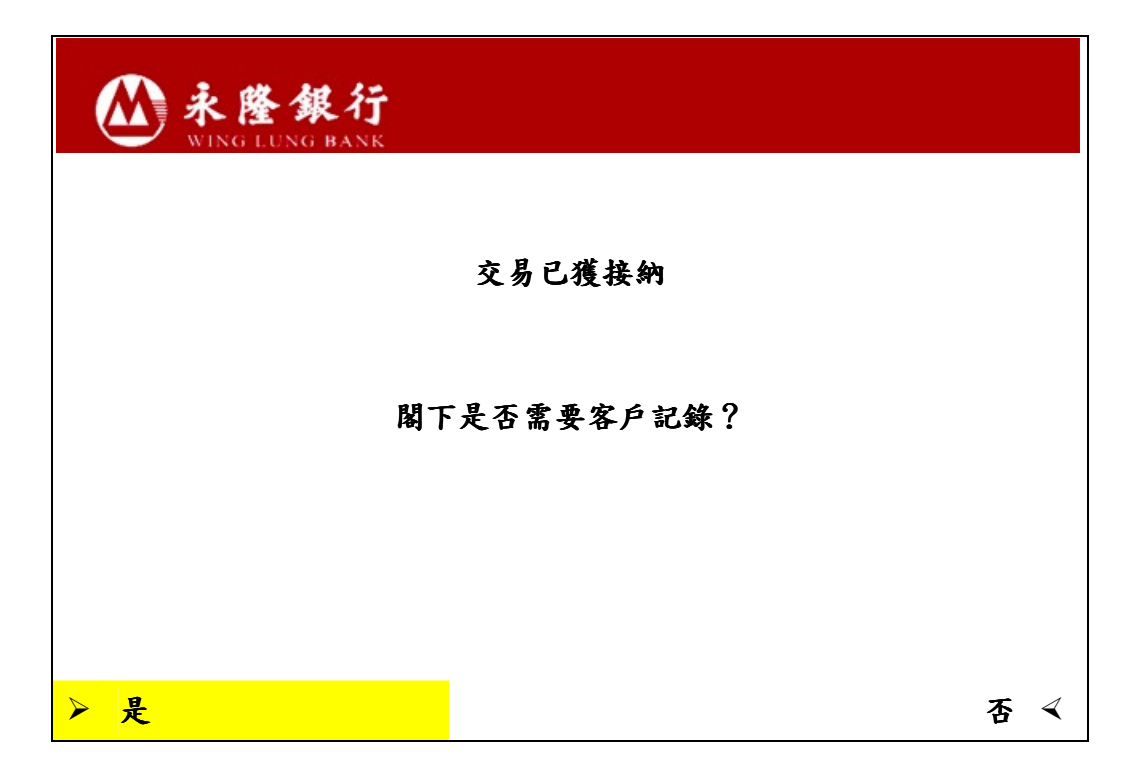

#### 1.4 終止海外自動櫃員機交易設定

1 插入您的卡,然後輸入6位數字有效密碼。
 2 選擇「更改卡設定」
 3 選擇「海外交易設定」

4 選擇右下角「終止啓動」

| ····································· |             |        |
|---------------------------------------|-------------|--------|
|                                       | 啟動設定        |        |
|                                       |             |        |
| 服務開始日期:                               | 2013年 3月 1日 | 更改 🗸   |
| 服務終止日期:                               | 2022年12月31日 | 更改 🗸   |
| 海外自動櫃員機每日<br>最高提款限額:                  | \$8, 000    | 更改 🗸   |
| 取消                                    |             | 終止啟動 ≺ |

5 出現以下畫面後按「是」。您的指示會即時處理。如您在本行的個人資料 紀錄已登記有效的手提電話號碼,我們會於有關指示成功設定後,透過短訊 通知您。

| <b>於於隆銀行</b><br>WING LUNG BANK |         |   |   |
|--------------------------------|---------|---|---|
|                                | 海外交易服務  |   |   |
|                                | 將被終止    |   |   |
|                                | 閣下是否確定? |   |   |
|                                |         |   |   |
| 是                              |         | 否 | ∢ |

6 當有關指宗完成設定後,系統會顯示以下畫面。客戶請選擇「是」以取得客 戶通知書。

| 永隆銀行     WING LUNG BANK |   |
|-------------------------|---|
| 交易已獲接納                  |   |
| 閣下是否需要客戶記錄?             |   |
|                         |   |
| <mark>是</mark>          | 否 |

# B.網上銀行

透過本行網頁 <u>www.winglungbank.com</u>, 登入網上銀行/網上信用卡後進行有關設定。

| 2.1 | 查詢現時海外交易設定狀態  | 14 |
|-----|---------------|----|
| 2.2 | 啓動海外自動櫃員機交易設定 | 15 |
| 2.3 | 更改海外自動櫃員機交易設定 | 18 |
| 2.4 | 終止海外自動櫃員機交易設定 | 21 |

### 2.1 查詢現時海外交易設定狀態

- 1 登入永隆網上銀行/網上信用卡。
- 2 於上方目錄選擇「個人設定」後,再選擇「海外 ATM 交易設定」。

| ▲ 永隆銀行         |                              | ↑ 香港時間 2012/12/31 09:51 列印 • 字型 ● 簡体 English 訊息匣 登出 |
|----------------|------------------------------|-----------------------------------------------------|
| WING LUNG BANK |                              | 證券 期貨/期權 認購新股服務 股票儲蓄計劃 投資理財 基金認購                    |
|                | 銀行服務 繳費服務                    | 8 信用卡 外匯/黃金 保險 貸款服務 強積金 網上結單 個人設定                   |
| 個人設定           | Tration                      | li li Ti                                            |
|                | 歡迎使用個人設定                     |                                                     |
| 網頁設定           |                              |                                                     |
| 賬戶服務設定         |                              |                                                     |
| 短訊提示服務         |                              |                                                     |
| 交易限額設定         |                              |                                                     |
| 網上交易紀錄         |                              | 歡迎使用個人設定                                            |
| 更換密碼           |                              |                                                     |
| 海外ATM交易設定      | 網上銀行服務中心<br>為提高服務質素,本行現於旺角分行 | T設立網上銀行服務中心,為客戶提供即場示範,及解答客戶使用網上銀行的疑問,閣下只須致電客        |
| 更改電郵地址         | 戶服務熱線2952 6666或一個工作<br>問題。   | 天前以電動預約及親騙吐角分行,本行的網上跟行顧問將會很樂意地為關下解答任何有關網上銀行之        |
| 更改電話、地址        | 服務由心辦公時間:                    |                                                     |
| 暫停使用網上銀行       | DR42 T G 307 A MTEL          | 9:00am - 3:00pm (星期六)<br>9:00am - 1:00pm (星期六)      |
| 即時申請           | 客戶服務熱線:                      | 2952 6666                                           |
| 說明             | 電郵:                          | helpdesk@winglungbank.com                           |
| 列印<br>登出       | 旺角分行地址:                      | 旺角彌敦道636號銀行中心                                       |

**3** 選擇指定的卡後,按「設定」以查詢該卡的設定詳情(如開始日期、終止日 期及海外每日提款限額)。

| ▲永路銀行          |                            | ↑ 香      | 港時間 2012/12 | /31 09:55 | 列印 🕀 字型 🤇 | - 簡体 English | 訊息匣 登出 |
|----------------|----------------------------|----------|-------------|-----------|-----------|--------------|--------|
| WING LUNG BANK |                            | 證券       | 期貨/期權       | 認購新服      | 殳服務 股票儲   | 蓄計劃 投資理則     | 基金認購   |
|                | 銀行服務 繳費服務                  | 信用卡      | 外匯/黃金       | 保險 1      | 資款服務 強    | 積金 網上結單      | 個人設定   |
| 個人設定           | 1. Tration                 | li       | E           | TI        |           |              |        |
|                | 海外交易設定總覽                   |          |             |           |           |              |        |
| 網頁設定           |                            |          |             |           |           |              |        |
| 賬戶服務設定         | 請按下「設定」以啟動或停用該卡的           | 的海外交易功能  | ,或更改該卡的     | )有效期及/或   | 提款限額。     |              |        |
| 短訊提示服務         | 卡名稱                        | 卡號       | 持卡人姓<br>名   | 卡序號       | 卡到期日      | 海外交易狀況       |        |
| 交易限額設定         | 永隆人民幣提款卡                   |          |             | 01        | 12/2049   | 未取動          | 設定     |
| 網上交易紀錄         | 永隆港幣提款卡                    |          |             | 04        | 12/2049   | 未啟動          | 設定     |
| 更換密碼           | 永隆VISA金卡                   |          |             |           | 06/2013   | 未啟動          | 設定     |
| 海外ATM交易設定      | MSC Corporate<br>Executive |          |             |           | 06/2015   | 未啟動          | 設定     |
| 更改電郵地址         |                            |          |             |           |           |              |        |
| 更改電話、地址        |                            |          |             |           |           |              |        |
| 暫停使用網上銀行       | 如欲查詢更多有關「海外自動櫃員            | 機交易設定」內容 | 容,可參考以下A    | 相關連結:     |           |              |        |
| 即時申請           | > 「海外自動櫃員機交易設定」            | 」的詳情     |             |           |           |              |        |
| 說明             | > 「海外自動櫃員機交易設定」            | 」常見問題    |             |           |           |              |        |
| 列印<br>登出       | > 於電子渠道進行「海外自動机            | 匯員機交易設定」 | 之用戶手冊       |           |           |              |        |

#### 2.2 啓動的海外自動櫃員機交易設定

- **1** 參閱 2.1 部份的步驟以登錄「海外交易設定總覽」,再按「設定」以選擇所需 要啓動設定的卡。
- 2 若果您所選擇的卡之海外交易狀況為「未啓動」,請點選「啓動」,然後選擇 「開始日期」和「終止日期」,並輸入海外每日提款限額,再按「傳送」。

| ▲ 永路銀行         |                   | ↑ 香港時間 2012/12/31 | 1 10:49   列印    🕆 李型       | <ul> <li>簡体 English</li> </ul> | 訊息匣 登出  |
|----------------|-------------------|-------------------|----------------------------|--------------------------------|---------|
| WING LUNG BANK |                   | 證券 期貨/期權          | 認購新股服務 股票偏                 | 諸當計劃 投資理                       | 財 基金認購  |
|                | 銀行服務 繳費服務         | 信用卡 外匯/黃金 1       | 保險 貸款服務 引                  | <b>耸積金</b> 網上結                 | 單 個人設定  |
| 個人設定           | Tration           | li li T           | 1                          |                                |         |
|                | 更改卡設定             |                   |                            |                                |         |
| 網頁設定           |                   |                   |                            |                                |         |
| 賬戶服務設定         | 諸選取「啟動」以開啟此卡的海外交易 | 功能。闔下必須點選有效期及     | 填寫海外每日提款限額。                |                                |         |
| 短訊提示服務         | 卡名稱               | 卡號                | 持卡人姓名                      | 卡序號                            | 卡到期日    |
| 交易限額設定         | 永隆港幣提款卡           |                   |                            | 04                             | 12/2049 |
| 網上交易紀錄         |                   | 現時設定              | 新設定                        |                                |         |
| 更換密碼           | 海外亦見狀況            | キ駒動               |                            |                                |         |
| 海外ATM交易設定      |                   | 小和人里り             |                            |                                |         |
| 更改電郵地址         | 月双期<br>           |                   |                            |                                |         |
| 更改電話、地址        | 開始日期 (日/月/年)      |                   |                            |                                |         |
| 暫停使用網上銀行       |                   |                   |                            |                                |         |
| 即時申請           | 終止日期 (日/月/年)      |                   | <ul> <li>直到卡到期日</li> </ul> |                                |         |
| 說明             | 海外每日提款限額 (等值港幣)   |                   | нкр 0                      | 最高為HKD20,000                   | (毎卡)    |
| 登出             |                   |                   |                            | 傳送                             | 清除      |

### 3 請核對您所輸入的資料。

**3.1** 假如您透過網上銀行登入,請輸入「一次性密碼」,再按「確定」。

| ▲ ▲ 略 都 行      |                  | ↑ 香港時間 2012 | /12/31 10:55  列印   字型 | 😑 簡体 Eng | lish 訊息匣 登出 |
|----------------|------------------|-------------|-----------------------|----------|-------------|
| WING LUNG BANK |                  | 證券 期貨/期     | 目權 認購新股服務 股票儲         | 都蓄計劃 投資  | [理財 基金認則    |
| 個人設定           | 銀行服務 繳費服務        | 信用卡 外匯/黃金   | ☆ 保險 貸款服務 聲           | <u> </u> | :結單 個人設定    |
| 網頁設定           | 更改卡設定 - 確定       |             |                       |          |             |
| 賬戶服務設定         | 請核對內容並輸入「一次性密碼」。 |             |                       |          |             |
| 短訊提示服務         | 卡名稱              | 卡號          | 持卡人姓名                 | 卡序號      | 卡到期日        |
| 交易限額設定         | 永隆港幣提款卡          |             |                       | 04       | 12/2049     |
| 網上交易紀錄         |                  | 現時設定        | 新設定                   |          |             |
| 更换密碼           | 海外交易狀況           | 未啟動         | 取動                    |          |             |
| 海外ATM交易設定      | 有效期              | 12633330    |                       |          |             |
| 更改電郵地址         | 開始日期(日/月/年)      |             | 01/03/2013            |          |             |
| 更改電話、地址        | 終止日期 (日/月/年)     |             | 31/03/2013            |          |             |
| 暫停使用網上銀行       | 海外每日提款限額 (等值港幣)  |             | HKD10,000 (毎卡)        |          |             |
| 即時申請           | 驗證               |             |                       |          |             |
| 說明<br>列印<br>登出 | 一次性密碼            |             |                       |          |             |
| ×              |                  | -次性密碼       |                       |          |             |
|                |                  |             | 返回                    | 確定       | 取消          |

**3.2** 假如您透過網上信用卡登入,請按指示輸入您的「身份證明文件號碼」, 再按「確定」。

| ▲ 武 離 結 行      |                                     | ↑ 香港時間                      | 3 2012/12/31 10:59                                                                                                    | 列印   🕆 字型 😑                  | 簡体 English 訊息匣 登出 |
|----------------|-------------------------------------|-----------------------------|----------------------------------------------------------------------------------------------------|------------------------------|-------------------|
| WING LUNG BANK |                                     | 信用+                         | ÷ 繳費服務 約                                                                                                    | 阁上結單 保險                      | 貸款服務 個人設          |
| 個人設定           | 11 Trotion                          | 1: 1                        | TI                                                                                                    |                              |                   |
| 更换密碼           | 更改卡設定 - 確定                          |                             |                                                                                                    |                              |                   |
| 海外ATM交易設定      | 請核對內容並輸入您的「身份證明文                    | 件號碼」。                       |                                                                                                    |                              |                   |
| 更改電郵地址         | 卡名稱                                 |                             | 卡號                                                                                                    | 持卡人姓:                        | 名 卡到期日            |
| 網上交易紀錄         | MSC CORPORATE EXECUTI               | VE                          |                                                                                                    | 1999 (1999) (1999)<br>(1999) | 06/2015           |
| 終止網上信用卡服務      |                                     | 現時設定                        | 新設定                                                                                                    | Ē                            |                   |
| 即時申請           | 海外交易狀況                              | 未啟動                         | 長文重力                                                                                                    |                              |                   |
| 說明             | 有效期                                 |                             |                                                                                                    |                              |                   |
| 列印<br>登出       | 開始日期 (日/月/年)                        |                             | 01/0                                                                                                    | 3/2013                       |                   |
|                | 終止日期 (日/月/年)                        |                             | 31/0                                                                                                    | 3/2013                       |                   |
| •              | 海外每日提款限額 (等值港幣)                     |                             | HKD                                                                                                    | 10,000 (毎卡)                  |                   |
|                | 驗證                                  |                             |                                                                                                    |                              |                   |
|                | -<br>請依照您所登記之身份證明文件,在下列<br>請參聞有關例子。 | 刘方格内輸入適當的劇                  | 数字或英文字母(大細楷均                                                                                                    | 可),符號如 "-"、"/"               | 、"( )" 等不包括在内。詳情  |
|                | 2nd 3rd                             | ● <u>例子:</u><br>假如您的<br>4th | 身份證明文件號碼有 8 位<br>5]_4]_3]_2]_1](0))<br>」 」 」 」 」 」 」<br>ard 4 <sup>th</sup> 5 <sup>th</sup> 6 <sup>th</sup> 7 <sup>th</sup> 8 <sup>th</sup> | 〕數字                          |                   |
|                |                                     |                             |                                                                                                    | 返回                           | 確定取消              |

新設定將即時生效。如您在本行的個人資料紀錄已登記有效的手提電話號碼,我們會於有關指示成功設定後,透過短訊通知您。

| ▲ 永 媵 銀 行        |                            | ↑ 香港時間 2013/05/0 | 0416:34 列印 😷       | 字型 😑 簡体 Engl    | sh 訊息匣 登出 |
|------------------|----------------------------|------------------|--------------------|-----------------|-----------|
| WING LUNG BANK   |                            | 證券 期貨/期權         | 認購新股服務 股           | 票儲蓄計劃 投資        | 理財 基金認購   |
| 個人設定             | 銀行服務 繳費服務                  | 信用卡 外匯/黃金        | 保險 貸款服務            | 強積金 網上          | 結單 個人設定   |
|                  | 更改卡設定 - 確認                 |                  |                    |                 |           |
| 網頁設定             | <b>矿独安司油校结,六月络张。5950</b> 3 | 100              |                    |                 |           |
| 賬戶服務設定           | 新設正已做接納。父易編號: EB583        | 196              |                    | N S REAL        |           |
| 短訊提示服務           | 卡名稱                        | 卡號               | 持卡人姓名              | 卡序號             | 卡到期日      |
| 交易限額設定           | 永隆港幣提款卡                    |                  | Contra Section 193 | 04              | 12/2049   |
| 網上交易紀錄           |                            | 新設定              |                    |                 |           |
| 更換密碼             | 海风六月胜江                     |                  |                    |                 |           |
| 海外ATM交易設定        | 海外之物水沉                     |                  |                    |                 |           |
| 更改電郵地址           | 有双期                        |                  |                    |                 |           |
| 更改電話、地址          | 開始日期(日/月/年)                | 04/05/2013       |                    |                 |           |
| <b>新信</b> 使田綱上銀行 | 終止日期(日/月/年)                | 31/05/2013       |                    |                 |           |
| 即時由諸             | 海外每日提款限額 (等值港幣)            | HKD10,000 (每卡)   |                    |                 |           |
| 說明<br>列印<br>登出   | 多謝使用網上銀行服務。本行將發送           | 一個確認短訊至閣下已登記的手   | 提電話號碼。<br>返 回 》    | <b>每外交易設定總覽</b> | 儲存        |

#### 2.3 更改的海外自動櫃員機交易設定

- **1** 請參閱 2.1 部份的步驟以登錄「海外交易設定總覽」,再按「設定」以選擇所 需要更改設定的卡。
- 2 請點選「更改有效期及/或提款限額」,然後選擇「開始日期」和「終止日期」, 並輸入海外每日提款限額,再按「傳送」。

| ▲ 永路銀行         |                  | ↑ 香港時間 2013/05/ | 04 17:09   列印 🛛 😁 字翻                         | 型 😑 簡体 Engl | ish 訊息匣 登出 |
|----------------|------------------|-----------------|----------------------------------------------|-------------|------------|
| WING LUNG BANK |                  | 證券 期貨/期權        | 認購新股服務 股票                                    | 儲蓄計劃 投資     | 理財 基金認則    |
|                | 銀行服務 繳費服務        | 信用卡 外匯/黃金       | 保險 貸款服務                                      | 強積金 網上      | 結單 個人設定    |
| 個人設定           | 1 Marian         | 11 1: 1         | TI                                           |             |            |
|                | 更改卡設定            |                 |                                              |             |            |
| 網頁設定           |                  |                 |                                              |             |            |
| 賬戶服務設定         | 請選取丨停用」以暫停此卡的海外交 | 易功能或選取丨更改有效期及   | /或提款限額」以修改有簡                                 | 設定。         |            |
| 短訊提示服務         | 卡名稱              | 卡號              | 持卡人姓名                                        | 卡序號         | 卡到期日       |
| 交易限額設定         | 永隆港幣提款卡          |                 |                                              | 04          | 12/2049    |
| 網上交易紀錄         |                  | 現時設定            | 新設定                                          |             |            |
| 更換密碼           |                  |                 |                                              |             |            |
| 海外ATM交易設定      | 海外交易狀況           | 已啟動             | <ul> <li>○ 停用</li> <li>○ 更改有效期及/或</li> </ul> | 提款限額        |            |
| 更改電郵地址         | 有效期              |                 |                                              |             |            |
| 更改電話、地址        | 問地口期 (口/日/年)     | 04/05/2012      | 2012.05.04                                   |             |            |
| 暫停使用網上銀行       |                  | 04/03/2013      | 2013-03-04                                   |             |            |
| 即時申請           | 終止日期 (日/月/年)     | 31/05/2013      | 2013-05-31 🏢                                 |             |            |
| 說明<br>列印<br>登出 | 海外每日提款限額(等值港幣)   | HKD10,000 (每卡)  | нкр 10000                                    | 最高為HKD20,0  | 00 (毎卡)    |
| ×              |                  |                 |                                              | 傳送          | 清除         |

#### 3 請核對您所輸入的資料。

3.1 假如您透過網上銀行登入,請輸入「一次性密碼」,再按「確定」。

|                  | 193 米 119 28 / 119 4                                                                                                    |                        | 健若計劃 55-26                                                                                                    | 细时 甘本河                                                                                                    |
|------------------|----------------------------------------------------------------------------------------------------|------------------------|----------------------------------------------------------------------------------------------------|----------------------------------------------------------------------------------------------------|
| 銀行服務 繳費服務        | 置芬 — 朔貞/朔<br>信用卡 外匯/黃金                                                                                                    | 產 認時和股服務 股票<br>保險 貸款服務 | 間面計劃 投員:<br>強積金 網上#                                                                                                    | 理財 基金部<br>結單 個人設                                                                                                    |
| 更改卡設定 - 確定       |                                                                                                    |                        |                                                                                                    |                                                                                                    |
| 請核對內容並輸入「一次性密碼」。 | 5.<br>5                                                                                                    |                        |                                                                                                    |                                                                                                    |
| 卡名稱              | 卡號                                                                                                    | 持卡人姓名                  | 卡序號                                                                                                    | 卡到期日                                                                                                    |
| 永隆港幣提款卡          |                                                                                                    |                        | 04                                                                                                    | 12/2049                                                                                                    |
|                  | 現時設定                                                                                                    | 新設定                    |                                                                                                    |                                                                                                    |
| 海外交易狀況           | 已啟動                                                                                                    | 再改有效期及/或提款             | 16月2月                                                                                                    |                                                                                                    |
| 有效期              |                                                                                                    |                        |                                                                                                    |                                                                                                    |
| 開始日期(日/月/年)      | 04/05/2013                                                                                                    | 04/05/2013             |                                                                                                    |                                                                                                    |
| 総止日期(日/月/年)      | 31/05/2013                                                                                                    | 31/05/2013             |                                                                                                    |                                                                                                    |
| 海外毎日提款限額(等債港幣)   |                                                                                                    | /,<br>HKD15.000 (毎卡)   |                                                                                                    |                                                                                                    |
| 驗證               |                                                                                                    |                        |                                                                                                    |                                                                                                    |
| 一次性密碼            | ②: 未務項                                                                                                    |                        |                                                                                                    |                                                                                                    |
|                  | 958388<br>- 次性密碼                                                                                                    |                        |                                                                                                    |                                                                                                    |
|                  | <ul> <li>銀行服務 総費服務</li> <li>更次卡設定 - 確定</li> <li>諸核對內容並輸入「一次性密碼」。</li> <li>卡名稱         永隆港幣提款卡         海外交易狀況         有效期         開始自期(日/月/年)         終止目期(日/月/年)         絵止目期(日/月/年)         驗證         一次性密碼         —         —         (一次性密碼         —         —         (一次性密碼         —         —         —         —         —         (一次性密碼         —         —         —         —         —         (日)         (日)</li></ul> |                        | 證券       期資/期權       認購新股服務       股票         銀行服務       繳費服務       信用卡       外匯/黃金       保險       貸款服務         丁ペナーの       丁ペ       丁ペ       丁ペ       丁ペ       丁ペ         夏次牛設定 - 確定       丁水       丁水       ブル       丁水       丁水       丁水       ブル       ブル       ブル       ブル       ブル       ブル       ブル       ブル       ブル       ブル       ブル       ブル       ブル       ブル       ブル       ブル       ブル | 證券       期資/期權       認購新股服務       股票儲蓄計劃       投資         銀行服務       繳費服務       信用卡       外匯/黃金       保険       貸款服務       強損金       網上 |

**3.2** 假如您透過網上信用卡登入,請按指示輸入您的「身份證明文件號碼」, 再按「確定」。

| ▲ 永隆銀行         |                                                      | ↑ 香港時間 2013/05/                                                                                                    | 04 17:25  列印 🛛 🕣 字型 🕤 🕷体 🛛 🛛                                          | nglish 訊息匣 登出 |
|----------------|------------------------------------------------------|----------------------------------------------------------------------------------------------------|-----------------------------------------------------------------------|---------------|
| WING LUNG BANK | // Trate                                             | 信用卡 繳費                                                                                                    | 【服務 網上結單 保險 貸                                                         | 款服務 個人設定      |
|                | 更改卡設定 - 確定                                           | 1. 1, 1                                                                                                    |                                                                       |               |
| 更換密碼           | 24-12-01-12-04-26-27-04-68-7-04-68-1-1-0-14-28-01-2- | AL BLEVEL 1                                                                                                    |                                                                       |               |
| 海外ATM交易設定      | 請核對內容亚輸人您的   身份證明文                                   | 件號碼」。                                                                                                    |                                                                       |               |
| 更改電郵地址         | 卡名稱                                                  | 卡號                                                                                                    | 持卡人姓名                                                                 | 卡到期日          |
| 網上交易紀錄         | MSC CORPORATE EXECUT                                 | IVE                                                                                                    |                                                                       | 06/2015       |
| 終止網上信用卡服務      |                                                      | 現時設定                                                                                                    | 新設定                                                                   |               |
| 即時申請           | 海外交易狀況                                               | 已啟動                                                                                                    | 更改有效期及/或提款限額                                                          |               |
| 說明             | 有效期                                                  |                                                                                                    |                                                                       |               |
| 列印<br>登出       | 開始日期(日/月/年)                                          | 04/05/2013                                                                                                    | 04/05/2013                                                            |               |
| ×              | 終止日期 (日/月/年)                                         | 31/05/2013                                                                                                    | 31/05/2013                                                            |               |
|                | 海外每日提款限額 (等值港幣)                                      | HKD10,000 (每卡)                                                                                                    | HKD15,000 (毎卡)                                                        |               |
|                | 驗證                                                   |                                                                                                    |                                                                       |               |
|                | 諸依照您所登記之身份證明文件,在下3<br>注金朋友開创了。                       | 列方格內輸入適當的數字或英文字                                                                                                    | ☞母(大細楷均可),符號如 "-"、"/"、"( )" \$                                        | 穿不包括在内。詳情     |
|                | 948-M-040011                                         | 例子                                                                                                    |                                                                       |               |
|                | 6th 7th                                              | ● 日本<br>● 日本<br>● 日 | 牛號碼有 8 位數字<br>][1]([0])<br>Ⅰ Ⅱ Ⅰ<br>ħ 7 <sup>th</sup> 8 <sup>th</sup> |               |
|                |                                                      |                                                                                                    | 返回                                                                    | 取消            |

4 新設定將即時生效。如您在本行的個人資料紀錄已登記有效的手提電話號碼,我們會於有關指示成功設定後,透過短訊通知您。

| ▲ 藤 磐 行        |                     | ↑ 香港時間 2013/05/ | 04 17:22  列印  🕀 | 字型 😑 簡体 Englis | h 訊息匣 登出 |
|----------------|---------------------|-----------------|-----------------|----------------|----------|
| WING LUNG BANK |                     | 證券 期貨/期權        | 認購新股服務 股        | 票儲蓄計劃 投資理      | 里財 基金認知  |
|                | 銀行服務 繳費服務           | 信用卡 外匯/黃金       | 保險 貸款服務         | 強積金 網上網        | 吉單 個人設定  |
| 個人設定           | Tration             | li I:           | TI              |                |          |
|                | 更改卡設定 - 確認          |                 |                 |                |          |
| 網頁設定           |                     |                 |                 |                |          |
| 賬戶服務設定         | 新設定已被接納。交易編號: EB583 | 242             |                 |                |          |
| 短訊提示服務         | 卡名稱                 | 卡號              | 持卡人姓名           | 卡序號            | 卡到期日     |
| 交易限額設定         | 永隆港幣提款卡             |                 |                 | 04             | 12/2049  |
| 網上交易紀錄         |                     | 新設定             |                 |                |          |
| 更換密碼           | 海外交易狀況              | 已版動             |                 |                |          |
| 海外ATM交易設定      | 有効期                 |                 |                 |                |          |
| 更改電郵地址         |                     |                 |                 |                |          |
| 更改電話、地址        | 開始日期(日/月/牛)         | 04/05/2013      |                 |                |          |
| 暫停使用網上銀行       | 終止日期(日/月/年)         | 31/05/2013      |                 |                |          |
| 即時申請           | 海外每日提款限額 (等值港幣)     | HKD15,000 (毎卡)  |                 |                |          |
| 說明<br>列印       | 多謝使用網上銀行服務。本行將發送    | 生一個確認短訊至關下已登記的手 | 提電話號碼。          |                |          |
| 登出             |                     |                 | 返回              | 每外交易設定總覽       | 儲存       |

#### 2.4 終止海外自動櫃員機交易設定

- 1 請參閱 2.1 部份的步驟以登錄「海外交易設定總覽」,再按「設定」以選擇所 需要終止設定的卡。
- 2 請點選「停用」,然後按「傳送」。

| 瓜王路银行          |                  | ♠ 香港時間 2013/05/0 | )4 16:39  列印   字型                             | <ul> <li>簡体 English</li> </ul> | 訊息匣 登出  |
|----------------|------------------|------------------|-----------------------------------------------|--------------------------------|---------|
| WING LUNG BANK |                  | 證券 期貨/期權         | 認購新股服務 股票偏                                    | 諸計劃 投資理則                       | 材 基金認購  |
| 個人設定           | 銀行服務 繳費服務        | 信用卡 外匯/黃金        | 保險 貸款服務 强                                     | <u> </u>                       | 圖 個人設定  |
| 網頁設定           | 更改卡設定            |                  |                                               |                                |         |
| 賬戶服務設定         | 請選取「停用」以暫停此卡的海外交 | 易功能或選取「更改有效期及/   | 《或提款限額」以修改有關語                                 | 设定。                            |         |
| 短訊提示服務         | 卡名稱              | 卡號               | 持卡人姓名                                         | 卡序號                            | 卡到期日    |
| 交易限額設定         | 永隆港幣提款卡          |                  |                                               | 04                             | 12/2049 |
| 網上交易紀錄         |                  | 現時設定             | 新設定                                           |                                |         |
| 更換密碼           |                  |                  | AVIE COL                                      |                                |         |
| 海外ATM交易設定      | 海外交易狀況           | 已啟動              | <ul> <li>○ 停用</li> <li>○ 更改有效期及/或据</li> </ul> | 副款限額                           |         |
| 更改電郵地址         | 有效期              |                  |                                               |                                |         |
| 更改電話、地址        |                  | 04/05/2012       | 2012 05 04                                    |                                |         |
| 暫停使用網上銀行       | 開始日州(日/月/千)      | 04/03/2013       | 2013-03-04                                    |                                |         |
| 即時申請           | 終止日期(日/月/年)      | 31/05/2013       | 2013-05-31                                    |                                |         |
| 始明             |                  |                  | ● 直到卡到期日                                      |                                |         |
| 新<br>列印<br>登出  | 海外每日提款限額 (等值港幣)  | HKD10,000 (毎卡)   | HKD 10000                                     | 最高為HKD20,000(                  | 每卡)     |
| ×              |                  |                  |                                               | 傳送                             | 清除      |

3 請核對您所輸入的資料。

3.1 假如您透過網上銀行登入,請輸入「一次性密碼」,再按「確定」。

| ▲ 水 椒 細 江      |                  | ↑ 香港時間 2013/05/ | /04 16:50   列印    字型 | 😑 簡体 Engli    | sh 訊息匣 登出 |  |
|----------------|------------------|-----------------|----------------------|---------------|-----------|--|
| WING LUNG BANK |                  | 證券 期貨/期權        | 認購新股服務 股票儲           | 諸蓄計劃 投資       | 理財 基金認購   |  |
|                | 銀行服務 繳費服務        | 信用卡 外匯/黃金       | 保險 貸款服務 引            | <b>歯積金 網上</b> | 結單 個人設定   |  |
| 個人設定           | Tration          | li Ii           | TI                   |               |           |  |
|                | 更改卡設定 - 確定       |                 |                      |               |           |  |
| 網頁設定           |                  |                 |                      |               |           |  |
| 賬戶服務設定         | 請核對內谷亚輸入一一次性密碼」。 |                 |                      |               |           |  |
| 短訊提示服務         | 卡名稱              | 卡號              | 持卡人姓名                | 卡序號           | 卡到期日      |  |
| 交易限額設定         | 永隆港幣提款卡          |                 |                      | 04            | 12/2049   |  |
| 網上交易紀錄         |                  | 現時設定            | 新設定                  |               |           |  |
| 更換密碼           | 海外交易狀況           | 已啟動             | 停用                   |               |           |  |
| 海外ATM交易設定      | 有效期              |                 |                      |               |           |  |
| 更改電郵地址         | 開始日期 (日/月/年)     | 04/05/2013      | 1                    |               |           |  |
| 更改電話、地址        | 終止日期(日/月/年)      | 31/05/2013      |                      |               |           |  |
| 暫停使用網上銀行       | 海外毎日提款限額(等値港幣)   | HKD10,000 (毎卡)  |                      |               |           |  |
| 即時申請           | 驗證               | , ,             |                      |               |           |  |
| 說明             | 一次性密碼            |                 |                      |               |           |  |
| 列印<br>登出       |                  |                 |                      |               |           |  |
|                |                  | 958388          |                      |               |           |  |
| ×              |                  |                 |                      |               |           |  |
|                | 一次性密碼            |                 |                      |               |           |  |
|                |                  |                 | 返回                   | 確定            | 取 消       |  |

3.2 假如您透過網上信用卡登入,請按指示輸入您的「身份證明文件號碼」, 再按「確定」。

| ▲永隆銀行          |                                                                                                    | ↑ 香港時間 2013/05/0 | 04 16:57  列印 | 🕀 字型 🕤 簡体 En | glish 訊息匣 登出 |
|----------------|----------------------------------------------------------------------------------------------------|------------------|--------------|--------------|--------------|
| WING LUNG BANK | 11ªTrate 1                                                                                                 | 信用卡 繳費           | 服務 網上組       | 5單 保險 貸素     | 次服務 個人設定     |
|                | 更改卡設定 - 確定                                                                                                 | 1. 1, 1          | 1            |              |              |
| 更換密碼           |                                                                                                    |                  |              |              |              |
| 海外ATM交易設定      | 請核對內容並輸入您的「身份證明文                                                                                           | 件號碼」。            |              |              |              |
| 更改電郵地址         | 卡名稱                                                                                                    | 卡號               |              | 持卡人姓名        | 卡到期日         |
| 網上交易紀錄         | MSC CORPORATE EXECUTI                                                                                      | VE               |              |              | 06/2015      |
| 終止網上信用卡服務      |                                                                                                    | 現時設定             | 新設定          |              |              |
| 即時申請           | 海外交易狀況                                                                                                    | 已啟動              | 停用           |              |              |
| 說明             | 有效期                                                                                                    |                  |              |              |              |
| 列印<br>登出       | 開始日期(日/月/年)                                                                                                | 04/05/2013       |              |              |              |
|                | 終止日期(日/月/年)                                                                                                | 31/05/2013       |              |              |              |
|                | 海外每日提款限額 (等值港幣)                                                                                            | HKD10,000 (每卡)   |              |              |              |
|                | 驗證                                                                                                    |                  |              |              |              |
|                |                                                                                                    |                  |              |              | 不包括在內。詳情     |
|                | <u>例子:</u><br>低如您的身份證明文件號碼有 6 位數字<br>低回⑤[4]3][2]1(①)<br>1 st 4th 6th<br>1 st 2 nd 3 id 4th 5th 6th 7th 8th |                  |              |              |              |
|                |                                                                                                    |                  | l            | 返回 確定        | 取消           |

4 海外交易功能將即時被終止。如您在本行的個人資料紀錄已登記有效的手提 電話號碼,我們會於有關指示成功設定後,透過短訊通知您。

| 瓜文路銀行          |                      | <b>†</b> 1 | 昏港時間 2013/05/ | 04 16:54   列印 | 🛨 字型 😑 簡体 | English | 訊息匣 登出 |
|----------------|----------------------|------------|---------------|---------------|-----------|---------|--------|
| WING LUNG BANK |                      | 證券         | 期貨/期權         | 認購新股服務        | 股票儲蓄計劃    | 投資理財    | 基金認購   |
|                | 銀行服務 繳費服務            | 信用卡        | 外匯/黃金         | 保險 貸款服務       | 務 強積金     | 網上結單    | 個人設定   |
| 個人設定           | 1 Tration            | 11         | Pin           | TI            |           |         |        |
|                | 更改卡設定 - 確認           |            |               |               |           |         |        |
| 網頁設定           |                      |            |               |               |           |         |        |
| 賬戶服務設定         | 新設定已被接納。交易編號: EB5832 | 217        |               |               |           |         |        |
| 短訊提示服務         | 卡名稱                  | 卡號         |               | 持卡人姓名         | 卡序        | £t -    | 到期日    |
| 交易限額設定         | 永隆港幣提款卡              |            |               | Distance 1944 | 04        | L 1     | 2/2049 |
| 網上交易紀錄         |                      | 新設定        |               |               |           |         |        |
| 更換密碼           | 海外交易狀況               | 未敗動        |               |               |           |         |        |
| 海外ATM交易設定      | 有效期                  | PICHA20    |               |               |           |         |        |
| 更改電郵地址         |                      | 2222.423   |               |               |           |         |        |
| 更改電話、地址        | 開始日期(日/月/平)          |            |               |               |           |         |        |
| 暫停使用網上銀行       | 終止日期 (日/月/年)         |            |               |               |           |         |        |
| 即時申請           | 海外每日提款限額 (等值港幣)      |            |               |               |           |         |        |
| 說明<br>列印       | 多謝使用網上銀行服務。本行將發送     | 一個確認短訊     | 至閣下已登記的手      | 提電話號碼。        |           |         |        |
| 登出             |                      |            |               | 返             | 回海外交易設定   | 總覽      | 儲存     |

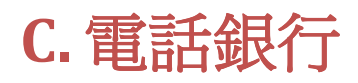

您可透過電話銀行啓動/預設海外自動櫃員機交易服務。

服務熱線:(香港)23095555 (內地)4008822388

| 步驟 | 提款卡                                                                                                    | 信用卡                              |  |  |  |
|----|----------------------------------------------------------------------------------------------------|----------------------------------|--|--|--|
| 1  | 選擇語言,然後按 1 選擇 「銀<br>行賬戶操作」                                                                                                    | 選擇語言,然後按 4 選擇 「信用卡<br>服務」        |  |  |  |
| 2  | 輸入您的 基本賬戶號碼 及 電<br>話銀行密碼 以登入服務                                                                                                    | 選擇卡類                             |  |  |  |
| 3  | 按 2 選擇「海外自動櫃員機交易<br>設定」                                                                                                    | 按 9 選擇「信用卡海外自動櫃員機交<br>易設定」       |  |  |  |
| 4  | 輸入您的提款卡號碼及卡序號,然後按 1 確定                                                                                                    | 輸入您的 信用卡號碼 及 信用卡電<br>話銀行密碼 以登入服務 |  |  |  |
| 5  | 播放現時的海外自動櫃員機交易設                                                                                                    |                                  |  |  |  |
| 6  | <ul> <li>SUPARTICLE局 · 任勤」與、於任任勤」</li> <li>可按 1 更改海外自動櫃員機交易設定</li> <li>輸入服務開始日期*,服務終止日期*及海外每日提款限額</li> <li>&gt; 覆核所輸入的指示後按 1 確定</li> <li>指示將會即時處理。為保障客戶利益,當有關指定完成設定後,<br/>本行會發出確認短訊至 閣下已登記在本行個人資料紀錄之有效<br/>手提電話號碼。</li> <li>或按 2 關閉海外自動櫃員機交易設定</li> <li>指示將會即時處理。為保障客戶利益,當有關指定完成設定後,<br/>本行會發出確認短訊至 閣下已登記在本行個人資料紀錄之有效<br/>手提電話號碼。</li> </ul> |                                  |  |  |  |
|    | <ul> <li>如現時設定為「未啓動」</li> <li>可按 ① 啓動海外自動櫃員機交易設定</li> <li> 輸入服務開始日期*,服務終止日期*及海外每日提款限額 </li> <li> 覆核所輸入的指示後按 ①確定 </li> <li>指示將會即時處理。爲保障客戶利益,當有關指定完成設定後,<br/>本行會發出確認短訊至 閣下已登記在本行個人資料紀錄之有效<br/>手提電話號碼。</li> </ul>                                                                                                    |                                  |  |  |  |

\* 日期輸入方法:例如:2013 年 12 月 31 日應輸入為 20131231。